| Home Materialien Meetings Berichte Mein Profil                                              |                              |                    |                |                               |             |
|---------------------------------------------------------------------------------------------|------------------------------|--------------------|----------------|-------------------------------|-------------|
| O Uhrzeiten werden angezeigt in : (GMT+01:00) Amsterdam, Berlin, Bern, Rom, Stockholm, Wien |                              |                    |                | (i) Alte Version anzeigen     | + Erstellen |
| 🪂 Meine Meetings                                                                            | Mein                         | e Aufzeichnungen   | Meine Schulung | Interstation Schulungskatalog |             |
| Erstellt von mir                                                                            | <b>Q</b> Aufzeichnungen such | en 🔎               |                |                               |             |
| Name                                                                                        | Ort                          | Aufgezeichnet am   | Dauer          | Aufzeichnungs-URL             |             |
| Test-Meeting_0                                                                              | Test-Meeting                 | 06/03/2019 2:30 PM | 00:00:14       | /pib5n9au1vlu/                |             |
|                                                                                             |                              |                    | 1.             | Information                   |             |

| dfn                       | conf                                                                                                  | Hilfe Abmelden:                      |
|---------------------------|----------------------------------------------------------------------------------------------------|--------------------------------------|
| Home Materialien M        | 1eetings Berichte Mein Profil                                                                         |                                      |
| Gemeinsame Meetings       | Meine Meetings Meetingübersicht                                                                       |                                      |
| Benutzermeetings >        | <u>@hwr-berlin.de</u> > <u>mail Test-Meeting</u> > [] Test-Meeting_0                                  |                                      |
| Meetinginformationen   In | nformationen bearbeiten   <u>Teilnehmer bearbeiten   Einladungen</u>   <u>Hochgeladene Materialie</u> | n   Aufzeichnungen   <u>Berichte</u> |
| Aufzeichnungsinform       | nationen Al                                                                                           | ktionen <b>v</b>                     |
| Titel:                    | Test-Meeting_0                                                                                        |                                      |
| Тур:                      | Aufzeichnung                                                                                          |                                      |
| Dauer:                    | 00:00:13                                                                                              |                                      |
| Festplattennutzung:       | 178.8 KB                                                                                              | 2.                                   |
| Berechtigungen:           | Wie übergeordneter Ordner                                                                             |                                      |
| URL für Ansicht:          | https://webconf.vc.dfn.de/pib5n9au1vlu/                                                               |                                      |
| Beschreibung:             |                                                                                                    |                                      |
| Aufgezeichnet am:         | 03.06.2019 14:30                                                                                      |                                      |
|                           |                                                                                                    |                                      |
|                           |                                                                                                    |                                      |
|                           |                                                                                                    |                                      |
|                           |                                                                                                    |                                      |
|                           |                                                                                                    |                                      |
| Copyright © 2019 Adob     | e. All rights reserved. DFNVC-Server: wm1-han                                                         |                                      |

| Home Materialien Meetings Berichte Mein Profil                                                                                               |
|----------------------------------------------------------------------------------------------------|
| Gemeinsame Meetings Meine Meetingübersicht                                                                                                   |
| Benutzermeetings > 📴 @hwr-berlin.de > 🚂 Test-Meeting                                                                                         |
| Meetinginformationen   Informationen bearbeiten   Teilnehmer bearbeiten   Einladungen   Hochgeladene Materialien   Aufzeichnungen   Berichte |
| Löschen In Ordner verschieben Zugriffstyp                                                                                                    |
| □ Name → Aktuelle Dauer → Aktuelle Dauer → Aktuelle Dauer →                                                                                  |
| Image: Test-Meeting 0         Aktionen •         Privat         03.06.2019 14:30         -         00:00:13                                  |
| 4.<br>3. ∠ugriff<br>@ Öffentlich                                                                                                    |
| nach der Änderung                                                                                                    |
| des Zugriffstyps                                                                                                    |
| Copyright © 2019 Adobe. All rights reserved. DFNVC-Server: wm1-han                                                                           |

| Hilfe Abmelden:                                                                                                    |
|----------------------------------------------------------------------------------------------------|
| Home Materialien Meetings Berichte Mein Profil                                                                                                 |
| Gemeinsame Meetings Meetingübersicht                                                                                                    |
| Benutzermeetings > 🦳 @hwr-berlin.de > 🚂 Test-Meeting                                                                                           |
| Meetinginformationen   Informationen bearbeiten   Teilnehmer bearbeiten   Einladungen   Hochgeladene Materialien   Aufzeichnungen   Berichte   |
| Zugriffstyp ändern [ <u>Zurück zu Aufzeichnungen</u> ]                                                                                         |
| <ul> <li>Privat</li> <li>Öffentlich</li> <li>Öffentliche Aufzeichnungen sind für ieden</li> </ul>                                              |
| zugänglich, der über die URL verfügt. Für<br>Aufzeichnungen, die durch einen Passcode<br>geschützt sind, muss der Passcode angegeben<br>werden |
|                                                                                                    |
|                                                                                                    |
|                                                                                                    |

|                                  | Conf Conf                                                   | Hilfe Abmelden:                                                  |
|----------------------------------|-------------------------------------------------------------|------------------------------------------------------------------|
| Home Materialien M               | leetings Berichte Mein Profil                               |                                                                  |
| Gemeinsame Meetings              | Meine Meetings Meetingübersicht                             |                                                                  |
| Benutzermeetings >               | Ohwr-berlin.de > 🚂 Test-Me                                  | eting > 📕 Test-Meeting_0                                         |
| <u>Meetinginformationen   In</u> | <u>formationen bearbeiten   Teilnehmer bearbeiten   Ein</u> | aladungen   Hochgeladene Materialien   Aufzeichnungen   Berichte |
| Aufzeichnungsinform              | ationen                                                     | Aktionen <b>*</b>                                                |
| Titel:                           | Test-Meeting_0                                              |                                                                  |
| Тур:                             | Aufzeichnung                                                |                                                                  |
| Dauer:                           | 00:00:13                                                    |                                                                  |
| Festplattennutzung:              | 178.8 KB                                                    |                                                                  |
| Berechtigungen:                  | Wie übergeordneter Ordner                                   |                                                                  |
| URL für Ansicht:                 | https://webconf.vc.dfn.de/pib5n9au1vlu/                     |                                                                  |
| Beschreibung:                    |                                                             | 61                                                               |
| Aufgezeichnet am:                | 03.06.2019 14:30                                            | 0.1                                                              |
|                                  |                                                             | markieren und kopieren bzw. rechte                               |
|                                  |                                                             | Maustaste und "Adresse des Links                                 |
|                                  |                                                             | kopieren" (beim Letzteren ist der                                |
|                                  |                                                             | Link länger und kann auf den hier zu                             |
|                                  |                                                             | sehenden eingekürzt werden)                                      |
| Copyright © 2019 Adob            | e. All rights reserved. DFNVC-Server: wm1-han               | senenden eingekutzt merken                                       |

| Home Materialien M                                                                                                    | conf<br>1eetings   Berichte   1 | Mein Profil                              |                | Hilfe Abmelden:                        |             |
|----------------------------------------------------------------------------------------------------|---------------------------------|------------------------------------------|----------------|----------------------------------------|-------------|
| <ul> <li>Uhrzeiten werden angez</li> </ul>                                                                                                    | eigt in : (GMT+01:00) Amst      | erdam, Berlin, Bern, Rom, Stockholm, Wie | n              | 1 Alte Version anzeigen                | + Erstellen |
| 🧾 Meine Meetings                                                                                                    | Mei                             | ine Aufzeichnungen 📃 N                   | leine Schulung | 🥞 Schulungskatalog                     |             |
| Erstellt von mir                                                                                                    | <b>Q</b> Aufzeichnungen suc     | hen                                      |                |                                        |             |
| Name                                                                                                    | Ort                             | Aufgezeichnet am                         | Dauer          | ttps://webconf.vc.dfn.de/pib5n9au1vlu/ |             |
| Test-Meeting_0                                                                                                    | Test-Meeting                    | 06/03/2019 2:30 PM                       | 00:00:14       | (pib5n9au1vlu)                         |             |
| 6.2<br>alternativ gibt es den Link zum Video<br>auch hier – rechte Maustaste und<br>"Adresse des Links kopieren" (im<br>Gegensatz zu 6.1 ist der Link kurz) |                                 |                                          |                |                                        |             |